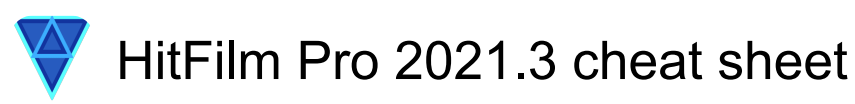

#### General

| Ctrl + Z         | Undo                                  |
|------------------|---------------------------------------|
| Ctrl + Y         | Redo                                  |
| Ctrl + N         | New Project                           |
| Ctrl + O         | Open Project                          |
| Ctrl + S         | Save Project                          |
| Ctrl + Alt + S   | Save As                               |
| Alt + F4         | Exit                                  |
| Del              | Delete                                |
| F2               | Rename                                |
| Ctrl + X         | Cut                                   |
| Ctrl + C         | Сору                                  |
| Ctrl + V         | Paste                                 |
| Ctrl + D         | Duplicate                             |
| Ctrl + A         | Select All                            |
| Ctrl + R         | Reset                                 |
| I                | Set In Point                          |
| 0                | Set Out Point                         |
| ,                | Previous Frame                        |
|                  | Next Frame                            |
| Shift + ,        | Jump Back by 10 Frames                |
| Shift + .        | Jump Forward by 10 Frames             |
| Home             | Move Playhead to Start of<br>Timeline |
| End              | Move Playhead to End of<br>Timeline   |
| Shift + I        | Move Playhead to In Point             |
| Shift + O        | Move Playhead to Out Point            |
| Space            | Play/Pause                            |
| Ctrl + L         | Toggle Loop Playback                  |
| J                | Shuttle Left                          |
| L                | Shuttle Right                         |
| К                | Shuttle Stop                          |
| ٠<br>            | Zoom to Fit                           |
| =                | Zoom In                               |
| -                | Zoom Out                              |
| Ctrl + Shift + N | Create New Composite Shot             |
| Ctrl + Shift + A | Create New Plane                      |
| Ctrl + O         | Import Media                          |

| Ctrl + M         | Convert to Composite Shot               |
|------------------|-----------------------------------------|
| Ctrl + W         | Close Active Panel                      |
| Shift + Ctrl + W | Close All Open Composite Shot<br>Panels |
| Ctrl + 1         | Switch to Home Screen                   |
| Ctrl + 3         | Switch to Edit Screen                   |

## **Common Timeline**

| Ctrl + J            | (highlights current time indicator)<br>Jump to Time |
|---------------------|-----------------------------------------------------|
| Page Up             | Previous Edit Point                                 |
| Page Down           | Next Edit Point                                     |
| Р                   | Set In and Out Points to Content                    |
| Not assigned: Set I | n and Out Points to View                            |
| Ctrl + Shift + =    | Increase Timeline Scale                             |
| Ctrl + -            | Decrease Timeline Scale                             |
| Ctrl + Home         | Scroll to Playhead                                  |
| Alt + ,             | Previous Keyframe                                   |
| Alt + .             | Next Keyframe                                       |
| Alt + T             | Add/Remove Keyframe                                 |
| Ctrl + Shift + D    | Slice Selected Clips/Layers                         |
| Shift + Ctrl + X    | Remove Attributes                                   |
| Shift + Ctrl + V    | Paste Attributes                                    |
| Option + Ctrl + V   | Remove Effects                                      |
| Unassigned action:  | Fit to Frame                                        |
| Unassigned action:  | Fit to Frame Width                                  |
| Unassigned action:  | Fit to Frame Height                                 |
| Unassigned action:  | Center in Frame                                     |
| U                   | Cycle Properties Filter                             |
| Unassigned action:  | Export to File                                      |
| Unassigned action:  | Export In-to-Out Area                               |
| Unassigned action:  | Export Contents Area                                |
| 0                   | Remove All Color Labels From the Selection          |
| 1                   | Apply Color Label 1 to the<br>Selection             |
| 2                   | Apply Color Label 2 to the Selection                |
| 3                   | Apply Color Label 3 to the Selection                |
| 4                   | Apply Color Label 4 to the                          |

|   | Selection                               |
|---|-----------------------------------------|
| 5 | Apply Color Label 5 to the<br>Selection |
| 6 | Apply Color Label 6 to the Selection    |
| 7 | Apply Color Label 7 to the<br>Selection |
| 8 | Apply Color Label 8 to the Selection    |
| 9 | Apply Color Label 9 to the<br>Selection |
|   |                                         |

Unassigned action: Export Frame

# **Editor Sequence Timeline**

| V                                                                                                    | Select Tool                                                                                                    |
|----------------------------------------------------------------------------------------------------|----------------------------------------------------------------------------------------------------|
| Н                                                                                                    | Hand Tool                                                                                                    |
| Shift + S                                                                                            | Snap On/Off                                                                                                    |
| С                                                                                                    | Slice Tool                                                                                                    |
| Y                                                                                                    | Slip Edit Tool                                                                                                    |
| Shift + U                                                                                            | Slide Edit Tool                                                                                                    |
| R                                                                                                    | Ripple Edit Tool                                                                                                    |
| E                                                                                                    | Roll Edit Tool                                                                                                    |
| Alt + Del                                                                                            | Ripple Delete                                                                                                    |
| 0                                                                                                    |                                                                                                    |
| S                                                                                                    | Rate Stretch Tool                                                                                                    |
| A                                                                                                    | Rate Stretch Tool     Track Select Forwards Tool                                                                                                    |
| A<br>Shift + A                                                                                       | Rate Stretch Tool   Track Select Forwards Tool   Track Select Backwards Tool                                                                                          |
| A<br>Shift + A<br>Ctrl + \                                                                           | Rate Stretch ToolTrack Select Forwards ToolTrack Select Backwards ToolLink Video and Audio Clips                                                                      |
| A<br>Shift + A<br>Ctrl + \<br>Shift + Ctrl + \                                                       | Rate Stretch ToolTrack Select Forwards ToolTrack Select Backwards ToolLink Video and Audio ClipsUnlink Video and Audio Clips                                          |
| A<br>Shift + A<br>Ctrl + \<br>Shift + Ctrl + \<br>Ctrl + Alt + A                                     | Rate Stretch ToolTrack Select Forwards ToolTrack Select Backwards ToolLink Video and Audio ClipsUnlink Video and Audio ClipsNew Plane Clip                            |
| A<br>Shift + A<br>Ctrl + \<br>Shift + Ctrl + \<br>Ctrl + Alt + A<br>Ctrl + Alt + T                   | Rate Stretch ToolTrack Select Forwards ToolTrack Select Backwards ToolLink Video and Audio ClipsUnlink Video and Audio ClipsNew Plane ClipNew Text Clip               |
| A<br>Shift + A<br>Ctrl + \<br>Shift + Ctrl + \<br>Ctrl + Alt + A<br>Ctrl + Alt + T<br>Ctrl + Alt + G | Rate Stretch ToolTrack Select Forwards ToolTrack Select Backwards ToolLink Video and Audio ClipsUnlink Video and Audio ClipsNew Plane ClipNew Text ClipNew Grade Clip |

# **Composite Shot Timeline**

| V              | Select Tool         |
|----------------|---------------------|
| Н              | Hand Tool           |
| С              | Slice Tool          |
| Shift + S      | Snap On/Off         |
| Ctrl + Alt + N | Open New Layer Menu |
| Ctrl + Alt + A | New Plane Layer     |

| Ctrl + Alt + C                | New Camera Layer          |
|-------------------------------|---------------------------|
| Ctrl + Alt + L                | New Light Layer           |
| Ctrl + Alt + G                | New Grade Layer           |
| Ctrl + Alt + T                | New Text Layer            |
| Ctrl + Alt + P                | New Point Layer           |
| Unassigned action:            | Move Layer(s) to Playhead |
| Ctrl + M                      | Make Composite Shot       |
| S                             | Rate Stretch Tool         |
| Unassigned action: Publish    |                           |
| Unassigned action: Unpublish  |                           |
| Unassigned action: Lock       |                           |
| Unassigned action: Lock All   |                           |
| Unassigned action: Unlock All |                           |

### Trimmer

| В | Insert Media on the Current<br>Timeline  |
|---|------------------------------------------|
| Ν | Overlay Media on the Current<br>Timeline |

### **Viewer Panel**

| V                         | Select Tool                    |
|---------------------------|--------------------------------|
| Н                         | Hand Tool                      |
| т                         | Text Tool                      |
| R                         | Rectangle Mask Tool            |
| G                         | Rounded Rectangle Mask Tool    |
| E                         | Ellipse Mask Tool              |
| D                         | Polygon Mask Tool              |
| S                         | Star Mask Tool                 |
| F                         | Freehand Mask Tool             |
| В                         | Orbit tool                     |
| Ctrl + Alt + Shift +<br>L | Set Mask Point(s) to Linear    |
| Ctrl + Alt + Shift +<br>C | Set Mask Point(s) to Curved    |
| Alt + Ctrl + F            | Toggle Full Screen Preview     |
| Left arrow                | Move Position Left by 1 Pixel  |
| Right arrow               | Move Position Right by 1 Pixel |
| Up arrow                  | Move Position Up by 1 Pixel    |
| Down arrow                | Move Position Down by 1 Pixel  |

| Shift + Left arrow    | Move Position Left by 10 Pixels    |
|-----------------------|------------------------------------|
| Shift + Right arrow   | Move Position Right by 10 Pixels   |
| Shift + Up arrow      | Move Position Up by 10 Pixels      |
| Shift + Down<br>arrow | Move Position Down by 10<br>Pixels |
|                       |                                    |

Source: HitFilm Pro manual

Last modification: 06.05.2022 14:20:51

More information: defkey.com/az/hitfilm-pro-2021-3-shortcuts

Customize this PDF...